# PASSO A PASSO DO SISTEMA LISTA ÚNICA CADASTRO DE PACIENTE CIRURGIAS ELETIVAS

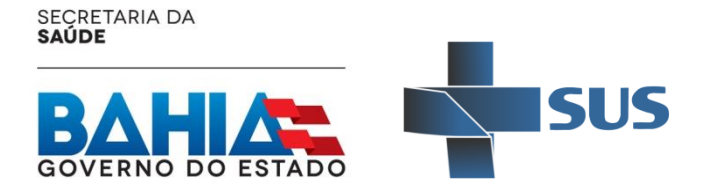

### **TELA DE ACESSO**

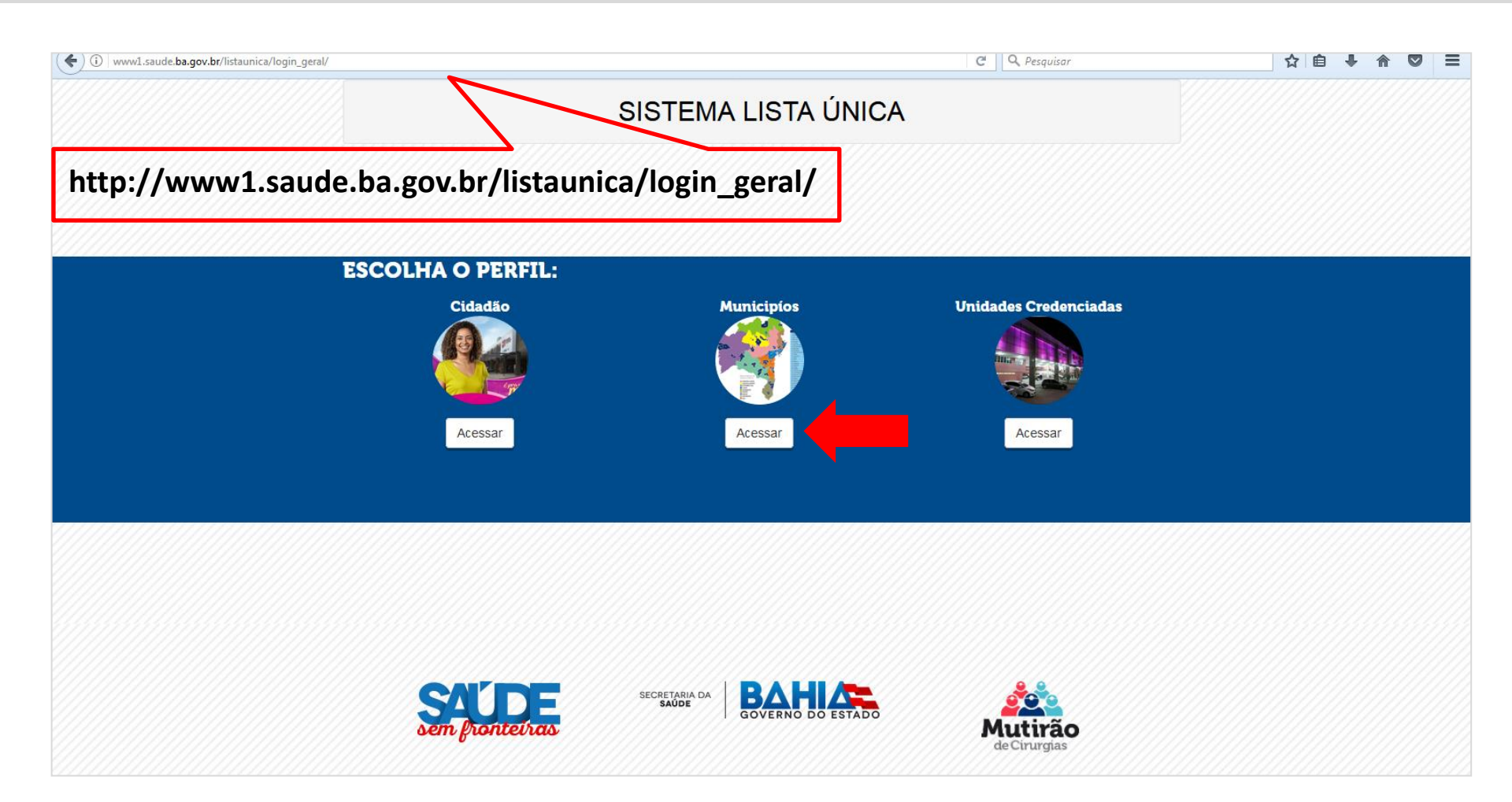

• O Munícipio Solicitante deverá acessar o sistema através do perfil de usuário denominado **MUNICÍPIOS**.

#### **TELA DE ACESSO**

|                | SISTEMA LISTA ÚNICA   |  |
|----------------|-----------------------|--|
|                | Login                 |  |
|                | Senha<br>Acessar      |  |
|                |                       |  |
| Sem fronteiras | SECRETARIA DA BACHERA |  |

• O **LOGIN** e **SENHA** é o código do IBGE do Munícipio Solicitante. Obs.: O município que já acessa o sistema continuará utilizando o mesmo login e senha.

#### **CADASTRO DE PACIENTE**

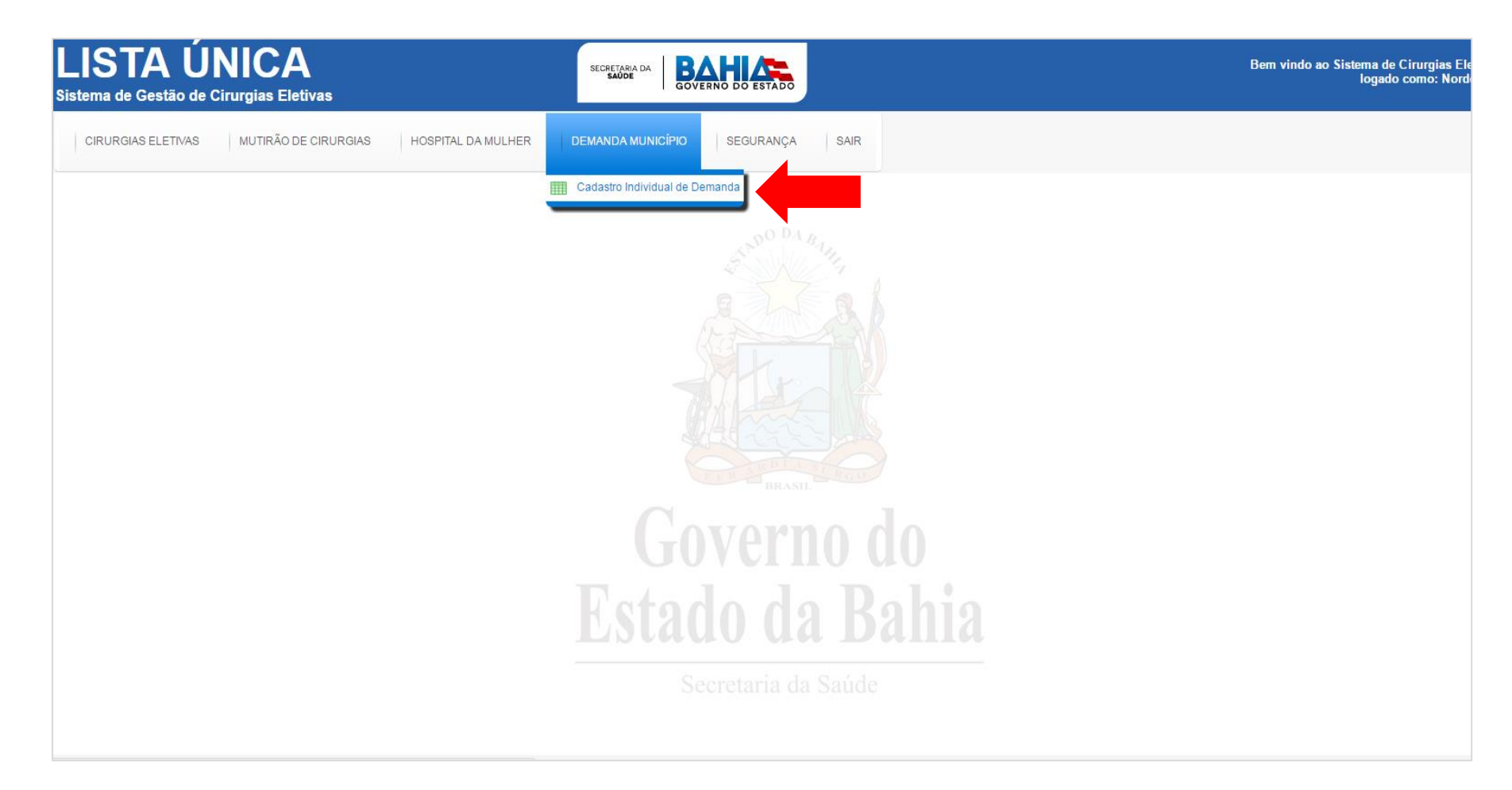

• 1º Passo: Clica no menu CADASTRO INDIVIDUAL DE DEMANDA

#### **CADASTRO DE PACIENTE**

| LISTA ÚNICA<br>Sistema de Gestão de Cirurgias Eletivas | SECRETABIA DA BAHIAR                                | Bem vindo ao Sistema de Cirurgias Eleti<br>logado como: Nordes |
|--------------------------------------------------------|-----------------------------------------------------|----------------------------------------------------------------|
| CIRURGIAS ELETIVAS MUTIRÃO DE CIRURGIAS                | HOSPITAL DA MULHER DEMANDA MUNICÍPIO SEGURANÇA SAIR |                                                                |
| Cadastro Individual de Demanda X                       |                                                     |                                                                |
| Consulta - Pacientes Encaminhados                      |                                                     |                                                                |
| Busca rápida D                                         | Registros não encontrados                           | Pesquisa Avançada Novo Paciente                                |
|                                                        |                                                     |                                                                |
|                                                        |                                                     |                                                                |
|                                                        |                                                     |                                                                |
|                                                        |                                                     |                                                                |
|                                                        |                                                     |                                                                |
|                                                        |                                                     |                                                                |
|                                                        |                                                     |                                                                |

 2º Passo: Clica no botão NOVO PACIENTE para acessar o formulário de cadastro do paciente.

## **TELA DE CADASTRO DE PACIENTE**

O preenchimento de todos os campos que contém "\*" é obrigatório para prosseguir no cadastro do paciente.

| LISTA ÚNICA<br>Sistema de Gestão de Cirurgias Eletivas                       |                              | Bem vindo ao Sistema de Cirurgias Elet<br>Iogado como: Nova S |
|------------------------------------------------------------------------------|------------------------------|---------------------------------------------------------------|
| CIRURGIAS ELETIVAS MUTIRÃO DE CIRURGIAS HOSPITAL DA MULHER DEMANDA MUNICÍPIO | ) SEGURANÇA SAIR             |                                                               |
| Cadastro Individual de Demanda X                                             |                              |                                                               |
| Consulta - Pacientes Encaminhados                                            |                              |                                                               |
| Inclusão - Solicitação de Agendamento                                        |                              |                                                               |
| CNS *                                                                        | Nome Paciente *              |                                                               |
|                                                                              |                              |                                                               |
| Nome do Pai                                                                  | Nome Mãe                     |                                                               |
|                                                                              |                              |                                                               |
| Tipo DOC *                                                                   | Número Documento *           |                                                               |
|                                                                              | Source                       |                                                               |
| Data Nascimento * dd/mm/asas                                                 | © Masculino                  |                                                               |
|                                                                              | - Feminino                   |                                                               |
| leletone SMS                                                                 | leletone Celular do Paciente |                                                               |
|                                                                              |                              |                                                               |
| Endereço Paciente                                                            |                              |                                                               |
| Município *                                                                  | CEP                          |                                                               |
| Bairro                                                                       | Rua                          |                                                               |
| Némere                                                                       |                              |                                                               |
|                                                                              |                              |                                                               |
| ⊖ Procedimento/Unidade                                                       |                              |                                                               |
| Procedimento *                                                               |                              |                                                               |
| * Campo de preenchimento obrigatório                                         |                              | Cadastrar Paciente Voltar                                     |
| Cirurgias Eletivas - Sistema de Controle de Cirurgias Eletivas               |                              | Sexta-feira, 19 de Maio de                                    |

 3º Passo: Preencher o formulário conforme os campos disponíveis, bem como é imprescindível a definição do procedimento cirúrgico eletivo no campo procedimento.

# SUREGS / SESAB Contato: 71 3115-4146

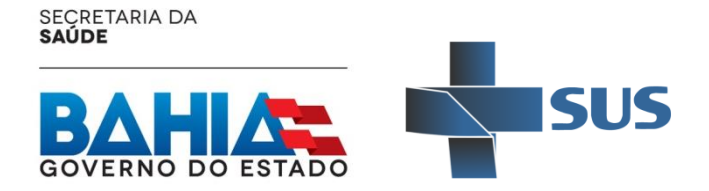